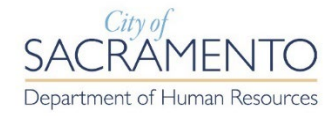

## ECAPS SELF SERVICE CHECKLIST

Log into <u>eCaps</u> and review and update the following upon hire/re-hire. For assistance with accessing eCAPS, contact IT at (916) 808-7111. Checklist items are available in eCAPS > Employee Self Service.

TO DO:

- **1.** Add Emergency Contact Information. A minimum of two (2) emergency contacts should be listed.
- **2.** Add/Review Phone Number on file for contact by telephone.
- **3.** Add preferred Email Address for email communication sent out via eCaps.
- **4.** Complete W-4 Tax Information failure to complete your W-4 Tax information in eCaps will cause your tax filing status to default to "Single or Married filing separately". Your W-4 information is used to withhold the proper amount of income tax from your paycheck. For more information, go to <a href="https://www.irs.gov/pub/irs-pdf/fw4.pdf">https://www.irs.gov/pub/irs-pdf/fw4.pdf</a>.

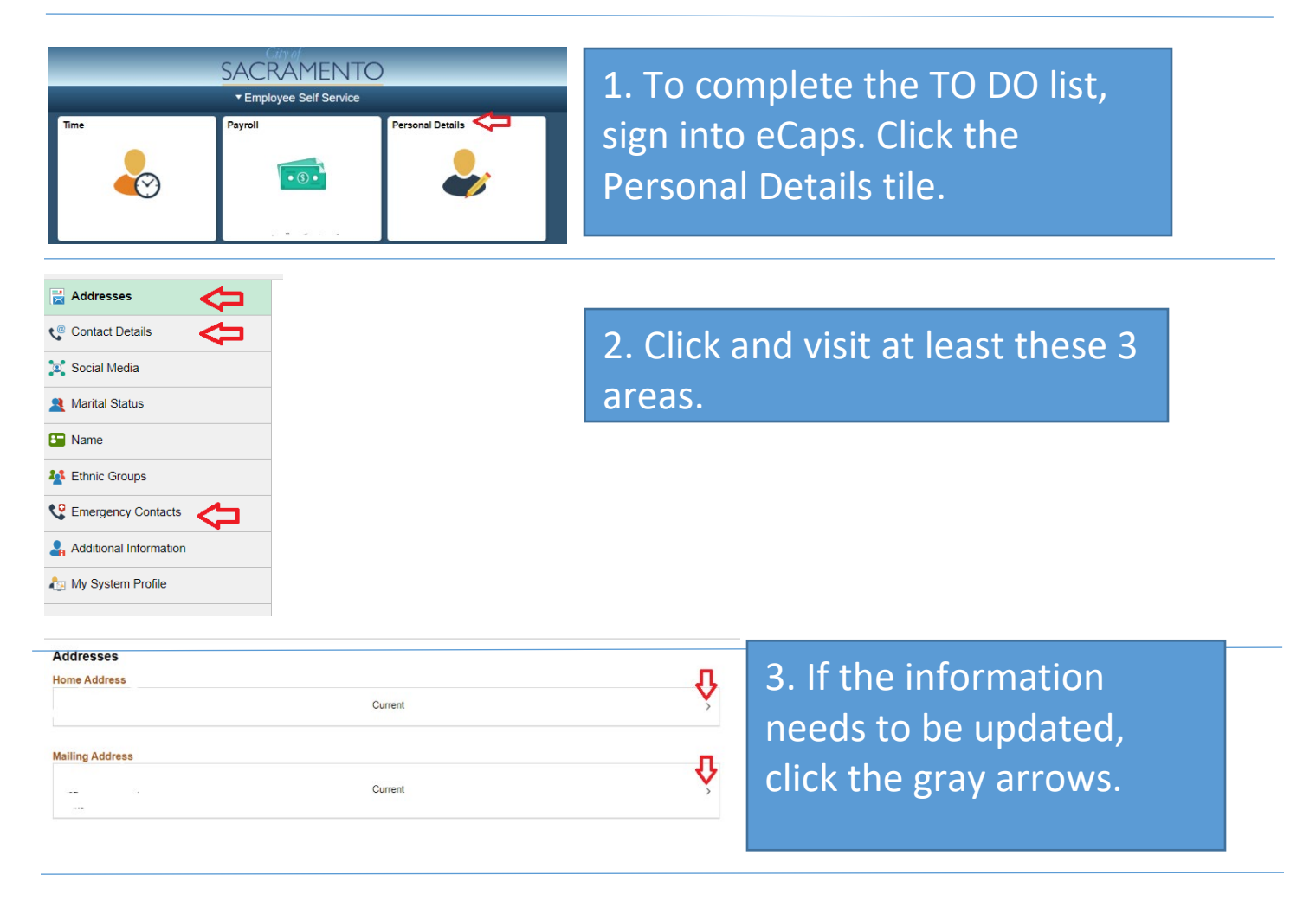

| icel                                                    | Address                                                           | Sav       |
|---------------------------------------------------------|-------------------------------------------------------------------|-----------|
| Employee Instruction                                    |                                                                   | <b></b> ∩ |
| To save United States addresses at least one of the fol | lowing fields must get populated: Address 1, Address 2, Address 3 |           |
| Change As Of                                            | <u> </u>                                                          |           |
| Address Type                                            | Home                                                              |           |
| Country                                                 | Q                                                                 |           |
| Address 1                                               |                                                                   |           |
| Address 2                                               |                                                                   |           |
| Address 3                                               |                                                                   |           |
| City                                                    |                                                                   |           |
| State                                                   | ٩                                                                 |           |
| Postal                                                  |                                                                   |           |
| County                                                  |                                                                   |           |

SACRAMENTO \* Employee Self Service Time Payroll Construction Personal Details Construction Construction Con 4. Complete the necessary areas, then click SAVE.

5. To confirm your W-4 withholdings go back to the home screen and click the Payroll tile.

| C Employee Self Service | Payroll                                                                                                    |
|-------------------------|----------------------------------------------------------------------------------------------------|
| Paychecks               | WL4 Withholding Cartificate                                                                                                    |
|                         | Social Security Number                                                                                                    |
| W-2/W-2c Consent        | City of Sacramento                                                                                                    |
| A View W-2/W-2c Forms   | Complete Form W-4 so that your employer can withhold the correct federal income tax from your pay.                                                                                                    |
| S Voluntary Deductions  | Your writing a surger to review by the IRS www.rs.gov                                                                                                    |
| W-4 Tax information     | Dees your name match the name on your social security card? If not, to ensure you get credit for your earnings, contact                                                                                                    |
|                         | SSA at 800-772-1213 or go to <u>www.ssa.gov</u>                                                                                                    |
|                         | Address                                                                                                    |
|                         | 131 Raph Avenue                                                                                                    |
|                         | Fing Status                                                                                                    |
|                         | Clarks on Manufed (New Assessments)                                                                                                    |
|                         | single or seamed filing Separately     Development filing separately                                                                                                    |
|                         | warman anny power (or qualifying winower)     Head of Household (Check only if you are unmarried and pay more than half the cost of keeping up a home for                                                                                     |
|                         | yourself and a qualifying individual)                                                                                                    |
|                         | Complete Steps 2 through 4 ONLY if they apply to you. To see if you are exempt from withholding or you have concerns<br>about your privacy, see instructions for Ferm W 4 on the IRS website.                                                 |
|                         | Step 2: Multiple Jobs or Spouse Works                                                                                                    |
|                         | Domplete this step if you (1) hold more than one job at a time, or (2) are manied filing jointly and your spouse also works.<br>The control amount of withholding depends on income earned from all these jobs.                               |
|                         | Multiple Jobs or Spouse Works                                                                                                    |
|                         | Complete Steps 3 Introdgh 4(b) on Form W-4 for only one of these jobs. Leave those steps track for the other pos-<br>(Your withholding will be most accurate if you complete Steps 3 timugh 4(b) on the Form W-4 for the highest paying (or ) |
|                         | Step 3: Claim Dependents                                                                                                    |
|                         | O View Instructions                                                                                                    |
|                         | Euror income will be \$200,000 or lars 2500,000 or lars 2 monited Size inisity's                                                                                                    |
|                         | In your invaries will be accounted to see (actual out or sees it manifed intrig (actual).                                                                                                    |
|                         | Multiply the number of qualifying children under age 17 by 52,000                                                                                                    |
|                         | Number of other expendences by \$5500<br>Other tax credits                                                                                                    |
|                         | Totai                                                                                                    |
|                         | Step 4: Other Adjustments                                                                                                    |
|                         | Wew Instructions                                                                                                    |
|                         | (a) Other Income                                                                                                    |
|                         | (b) Deductions                                                                                                    |
|                         | (c) Extra Withholding                                                                                                    |
|                         | Claim Exemption from Withholding                                                                                                    |
|                         | I claim exemption from withholding for the year 2020 and I certify that I meet                                                                                                    |
|                         | BOTH of the following conditions for exemption from withholding:                                                                                                    |
|                         | Last year I over no federal income tax.     This year I expect to over no indextal income tax.                                                                                                    |
|                         | <ul> <li>The year is equal to show the mean interview way.</li> </ul>                                                                                                    |
|                         | Check this box if you meet both conditions to claim exemption from tax withholding                                                                                                    |
|                         | DE 4 California Tax Data                                                                                                    |
|                         | Indicate State Mantal Status                                                                                                    |
|                         | Withholding Allowances                                                                                                    |
|                         | SWT Additional                                                                                                    |
|                         | Amount                                                                                                    |
|                         | Under penalties of perjury, I declare that I have examined this certificate and to the best of my<br>knowledge and bellef. It is true, correct, and complete.                                                                                 |
|                         |                                                                                                    |
|                         | COURT COURT                                                                                                    |
|                         |                                                                                                    |

6. Then click the W-4 tax information option.Complete the form and click save.